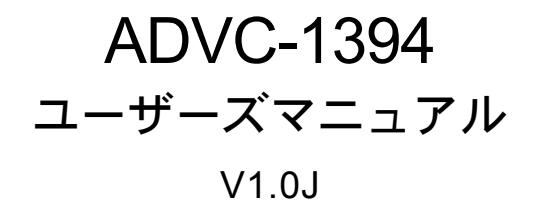

# canopus

### ご使用の前に

#### ■絵表示について

本製品を安全に正しくお使いいただくために、以下の 内容をよく理解してから本文をお読みください。

## ▲ 警告

人が死亡または重傷を負う恐れのある内容を示してい ます。

## 

けがをしたり財産に損害を受ける恐れのある内容を示しています。

## $\odot$

この記号はしてはいけないことを表しています。

## 0 7

この記号はしなければならないことを表しています。

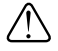

この記号は気をつける必要があることを表しています。

#### ■ご購入製品を使用される際の注意事項

ここでは、ご購入製品を使用されるときにご注意いた だきたい事柄について説明しています。ご使用方法 や、この内容について不明な点、疑問点などがござい ましたら、カノープス株式会社テクニカルサポートま でお問い合せください。

カノープス株式会社
 〒651-2241
 神戸市西区室谷1-2-2
 テクニカルサポート
 TEL.078-992-6830
 祝祭日および当社指定休日を除く月~金
 10:00~12:00、13:00~17:00

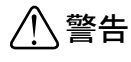

#### ● 製品のご利用についての注意事項

医療機器や人命に関わるシステムでは、絶対に ご利用にならないでください。製品の性質上、 これらのシステムへの導入は適しません。

#### ●製品の取り付けおよび取り外しに関する注意事項

製品の取り付けおよび取り外しを行う場合必ず パソコン本体および周辺機器の電源を切り、さ らに電源ケーブルをコンセントから抜いた状態 で行ってください。

パソコン本体および周辺機器の電源を入れたま ま製品を取り付けたり取り外したりした場合、 製品やパソコン本体、周辺機器および周辺機器 に接続されている機器の一部が破壊される恐れ があります。また、パソコン本体および周辺機 器の電源ケーブルをコンセントから抜かずにパ ソコン本体や周辺機器の筐体(電源ユニットな ど)、機器の金属部分に触れた場合には感電す る恐れがあります。

#### ●静電気に関する注意事項

製品に静電気が流れると製品上の部品が破壊さ れる恐れがあります。各コネクタや部品面には 直接手を触れないでください。

静電気は衣服や人体からも発生します。製品に 触れる前に、一旦接地された金属製のものに触 れてください(体内の静電気を放電することにな ります)。

## ⚠注意

#### ●消費電流に関する注意事項

複数の拡張ボードをパソコンに取り付けるとき は、ご購入製品を含めたすべての製品の消費電流 の合計がパソコンの最大供給電流を超えていない ことを必ず確認してください。全ボードの消費電 流の合計がパソコンの最大供給電流を超えたりす るなどの動作条件を満たさない環境で使用し続け ると、システムが正常に動作しない場合やシステ ムに負荷がかかり、パソコンが故障する原因とな る恐れがあります。

消費電流のわからない製品については、その製品 の取扱説明書をご覧いただくか、メーカーに直接 お問い合わせいただいてお確かめください。

#### ●他社製品と併用されるときの注意事項

他社製品と併用されるとご購入製品が正常に動 作しないことがあり、そのためにシステムが本 来の目的を達成することができないこともあり ます。あらかじめ、製品単体の環境で購入製品 が正常に動作することをご確認ください。ま た、他社製品との併用によって購入製品が正常 に動作しないのであれば、その他社製品と購入 製品との併用はお止めください。

#### ●その他の注意事項

製品は指定された位置に指示通り取り付けてくだ さい。指示通りに取り付けられていない場合、製 品の金属部分とパソコンの金属部分が接触して ショートするなどの要因で、製品やパソコン本 体・周辺機器が破壊される恐れがあります。

製品を取り扱うときは手など皮膚を傷つけない よう十分にご注意ください。ハードウェアの仕 様上、製品のパネル、コネクタ、エッジ、裏面 は金属のピンが、突出していることがありま す。製品を取り付けたり取り外したりするとき は、製品全体を軽く包み込むようにお持ちくだ さい。

動作中の製品は熱により非常に熱くなります。 長時間使用した製品に手を触れる際には、十分 にご注意ください。

| ご注意

- (1)本製品の一部または全部を無断で複製することを 禁止します。
- (2)本製品の内容や仕様は将来予告無しに変更することがあります。
- (3)本製品は内容について万全を期して作成いたしましたが、万一ご不審な点や誤り、記載漏れなどお気付きの事がございましたら、当社までご連絡ください。
- (4) 運用した結果については、(3)項にかかわらず責任 を負いかねますので、ご了承ください。
- (5)ご使用上の過失の有無を問わず、本製品の運用において発生した逸失利益を含む特別、付随的、または派生的損害に対するいかなる請求があったとしても、当社はその責任を負わないものとします。
- (6)本製品付属のソフトウェア、ハードウェア、マニュアル、その他添付物を含めたすべての関連製品に関して、解析、リバースエンジニアリング、デコンパイル、ディスアッセンブリを禁じます。
- (7) カノープス、CANOPUS/カノープスおよびそのロゴ は、カノープス株式会社の登録商標です。

#### 表記について

- 本書では、ADVC-1394の装着と、インストール方法 について説明しています。
- 本書に記載されていない情報が記載される場合がありますので、ディスクに添付のテキストファイル・ オンラインマニュアルも必ずお読みください。
- 本書での説明と実際の運用方法とで相違点がある場合には、実際の運用方法を優先するものとします。
- 本書はパソコンの基本的な操作を行うことができ る方を対象に書れています。特に記載の無い操作 については、一般的なパソコンの操作と同じよう に行ってください。
- 本書ではMicrosoft<sup>®</sup> Windows<sup>®</sup> Millennium Edition operating system、Microsoft<sup>®</sup> Windows<sup>®</sup> 2000 operating systemおよびMicrosoft<sup>®</sup> Windows<sup>®</sup> XP operating systemをWindows Me、Windows 2000、Windows XPと表記します。
- 説明の便宜上、実際の製品とイラスト及び画面写真 が異なる場合があります。

#### ■ 健康上のご注意

ごくまれに、コンピュータのモニタに表示される強い 光の刺激や点滅によって、一時的にてんかん・意識の 喪失などが引き起こされる場合があります。こうした 経験をこれまでにされたことがない方でも、それが起 こる体質をもっていることも考えられます。こうした 経験をお持ちの方や、経験をお持ちの方の血縁にあた られる方は、本製品を使用される前に必ず医師と相談 してください。

ADVC-1394 ユーザーズマニュアル Version 1.0J June 27,2002 Copyright © 2002 Canopus Co., Ltd. All rights reserved.

## 目 次

| 第1章 確認                      | •••• 1  |
|-----------------------------|---------|
| はじめに                        | 2       |
| 使用許諾契約書について                 | 2       |
| ご使用に当たっての留意事項               | 2       |
| パッケージ内容の確認                  | 2       |
| ■ ADVC-1394 同梱物             | 3       |
| ロユーザー登録カード・ユーザー登録控え兼保証書     | 4       |
| 当社ホームページについて                | 4       |
| オンラインユーザー登録について             | 4       |
| 動作環境                        | 5       |
| ADVC-1394の特長                | 6       |
| 映像と音がずれない「Locked Audio」     | 6       |
| NTSC/PAL 両対応                | 6       |
| オーディオモード                    | 6       |
| 第2章 接続                      | 9       |
| 各部の名称                       | 10      |
| トップドュー                      | 10      |
| ジャンパの説明                     | 11      |
| ボードの装着                      | 12      |
| ボードの装着(ADVC-1394Bayを使用する場合) | 13      |
| ■ ADVC-1394Bay 同梱物          | 13      |
|                             |         |
| 第3章 インストール                  | •••• 17 |
| ドライバのインストールと確認              | 18      |
| ■ドライバのインストール(Windows Meの場合) |         |
| ■インストールの確認(Windows Meの場合)   |         |
| ■インストールの確認(Windows 2000の場合) |         |
| ■1 ノストールの唯認(WINDOWS XP の场合) |         |

| アプリケーションのインストール                 | 24 |
|---------------------------------|----|
| ■ADVC-1394 controllerのインストール    | 24 |
| ■WinProducer 3 DVDのインストール       | 26 |
| アプリケーションのアンインストール               | 29 |
| ■ ADVC-1394 controllerのアンインストール | 29 |
| 第4章 基本操作                        | 31 |
| アプリケーションの起動                     | 32 |
| ■ADVC-1394 controllerの起動        | 32 |
| ■ADVC-1394 controllerの機能        | 32 |
| ■WinProducer 3 DVDの起動とヘルプ       | 34 |
| 各部の名称と機能                        | 35 |
| ADVC-1394 ボードリアパネル              | 35 |
| フロントビュー                         | 37 |
| アナログ映像をパソコンに取り込む                | 38 |
| アナログビデオとパソコンを接続                 | 38 |
| アナログビデオの映像をパソコンに取り込む            | 38 |
| アナログ映像をDV にダビング                 | 39 |
| アナログビデオとDVを接続                   | 39 |
| アナログビデオの映像をDVにダビング              | 39 |
| IEEE1394 デバイスの接続                | 40 |
| 仕様                              | 42 |

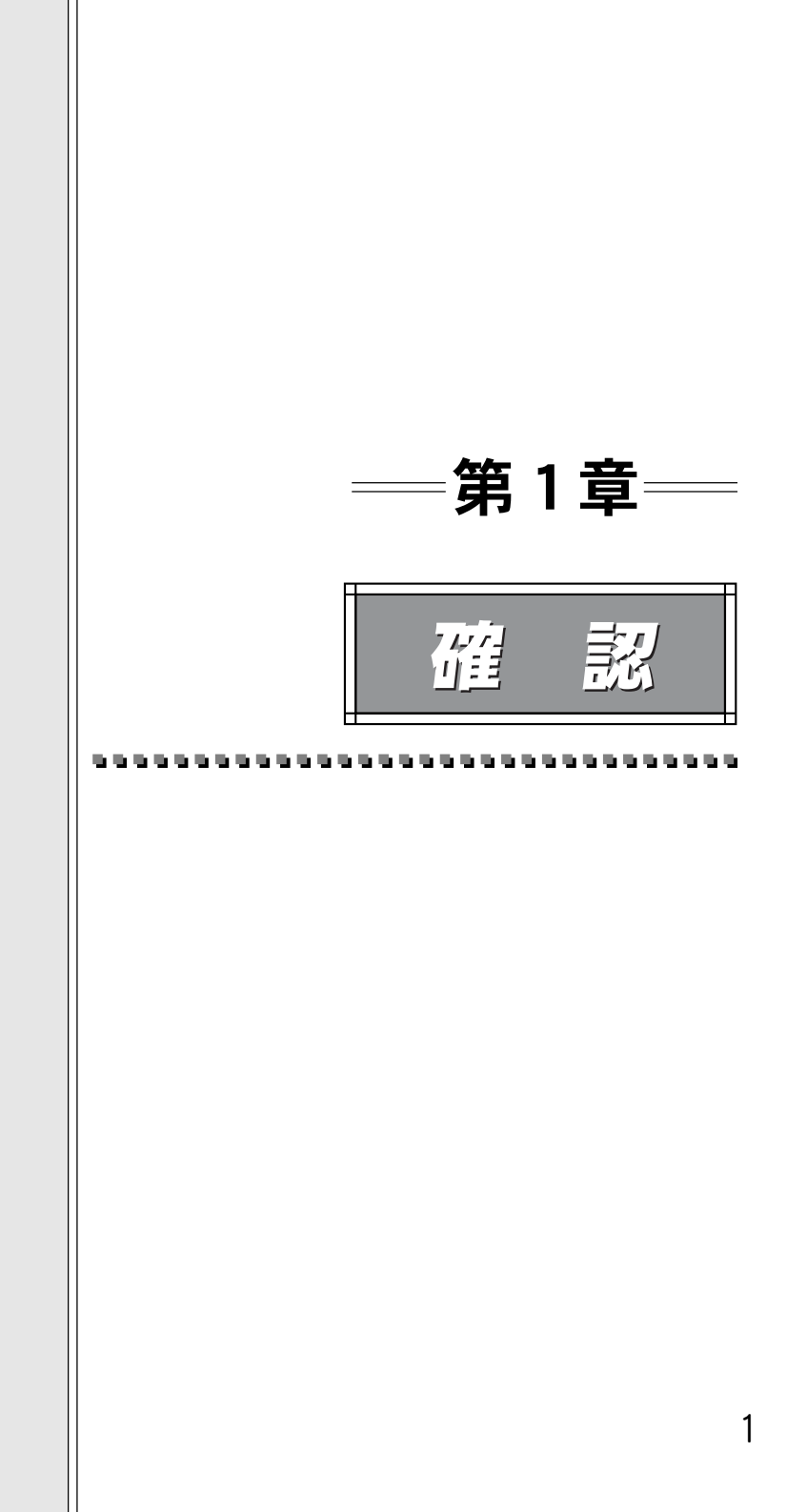

## はじめに

### 使用許諾契約書について =

ADVC-1394をご購入いただき、ありがとうございます。本製品をお使いいただくにあ たって、まずはじめに付属しております『Support Service Manual』のソフトウェ ア使用許諾契約書をお読みください。本製品に付属のソフトウェアをご利用いただく には、この使用許諾契約書の内容にご同意いただく必要があります。この使用許諾契 約にご同意いただけない場合や、ご不明な点がありましたら、本書以外のパッケージ を開封せずに下記カスタマーサポートまで書面にてご連絡ください。

このソフトウェア使用許諾契約は、お客様が『ディスクが入っている封筒』を開封された時点で内容にご同意いただいたものとさせていただきます。

カノープス カスタマーサポート 〒651-2241 神戸市西区室谷1-2-2 カノープス株式会社 カスタマーサポート宛

#### ご使用に当たっての留意事項=

ご使用上の過失の有無を問わず、本製品の運用において発生した逸失利益を含む特別、付随的、または派生的損害に対するいかなる請求があったとしても、当社はその 責任を負わないものとします。

製品本来の使用目的及び当社が提供を行っている使用環境以外での動作は保証いたし かねます。

CPU などを定格外でご使用の場合、本製品の動作保証は一切いたしかねます。

### パッケージ内容の確認

ADVC-1394のパッケージの中に次頁の付属品が入っていることを確認してください。 製品の梱包には万全を期しておりますが、万一不足しているものがありましたら、下 記カスタマーサポートまでご連絡ください。

#### カノープス カスタマーサポート 電話:078-992-5846 (※月曜~金曜 10:00~12:00/13:00~17:00 土日祝日および当社指定休日を除く)

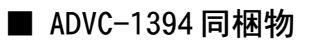

□ ADVC-1394

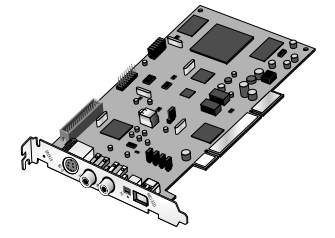

□ DV ケーブル(4pin-4pin) □ コンポジットビデオ接続アダプタ

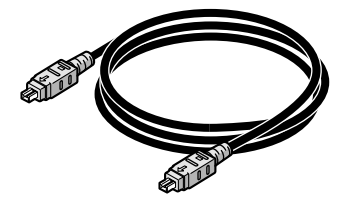

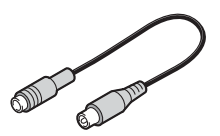

□ ディスク

ADVC-1394 をお使いいただくためのユーティリティが付属しています。こ れらは、封筒の中に収められています。この封筒を開封する前に、別途付 属している『Support Service Manual』の中のソフトウェア使用許諾契約 の項目をお読みください。

付属しているディスクについては、封筒内の『付属のメディア』をご参照 ください。

□ マニュアル

- ・ADVC-1394ユーザーズマニュアル(本書)
- Support Service Manual
- •WinProducer 3 DVD Installation Guide

#### □ ユーザー登録カード・ユーザー登録控え兼保証書

本製品に関するさまざまなサービスをお受けいただくために、ぜひユー ザー登録を行ってください。

ユーザー登録カードの各項目に必要事項を記入し、ユーザー控えの部分を 切り離して切手を貼らずにポストへ投函してください。切り離したユー ザー控えは、ご購入いただきました製品の所有者であることを証明するも のになりますので、本書と併せて大切に保管してください。また、本製品 は当社ホームページにおいてオンラインユーザー登録も承っております。 詳しくはオンラインユーザー登録ページ(http://www.canopus.co.jp/tech/ regist.htm)をご覧ください。

本製品の保証書は、ユーザー登録カード・ユーザー登録控えとの兼用と なっています。ユーザー登録控え兼製品保証書は、製品の動作確認や修理 をお受けいただく際に必要になります。

紛失された場合でも再発行はいたしませんので、大切に保管してください。

#### ― 当社ホームページについて ―――

ADVC-1394をはじめとする当社最新情報をホームページ(http://www.canopus.co.jp) にて発信しています。最新のドライバ、ユーティリティ、製品マニュアル(PDF形式)、 FAQなどを公開していますので、当社ホームページに是非アクセスいただき快適なパ ソコン環境を実現してください。

## ──── オンラインユーザー登録について ────

お客様がインターネットに接続できる環境であれば、ユーザー登録カードをご投函い ただかなくとも当社ホームページ上でユーザー登録を行うことができます。オンライ ンユーザー登録ページ(http://www.canopus.co.jp/tech/regist.htm)にアクセスして いただき、是非ご登録ください。

## 動作環境

| PC本体       | PCIバススロット(PCIVer.2.1以上)とPentiumIII 600MHz<br>以上(1GHz以上を推奨)またはこれと同等の互換 CPU<br>を持つ PC/AT互換機。ただし、この条件に適合する<br>すべての機種での動作を保証するものではありません。                                                            |
|------------|----------------------------------------------------------------------------------------------------|
| メモリ        | 128MB以上(256MB以上を推奨)                                                                                                    |
| ハードディスク    | Ultra ATA 66以上の転送速度を持つもの<br>(Ultra ATA 100以上を推奨)                                                                                                    |
| CD-ROMドライブ | ソフトウェアのセットアップに必要です。<br>(DVDオーサリングを行うには、DVD-Rドライブが必要です。)                                                                                                    |
| ディスプレイカード  | 1024×768・HighColor以上の表示ができ、DierctDraw<br>のオフスクリーン・オーバーレイ表示機能を持つもの<br>(当社SPECTRAシリーズを推奨)                                                                                                    |
| サウンドシステム   | WDWドライバで動作し、アナログライン入力を持つもの<br>(48kHz出力に対応するものを推奨)                                                                                                    |
| 対応0S       | Microsoft <sup>®</sup> Windows <sup>®</sup> Me日本語版<br>Microsoft <sup>®</sup> Windows <sup>®</sup> 2000 Professional日本語版<br>Microsoft <sup>®</sup> Windows <sup>®</sup> XP Home/Professional日本語版 |

PCIバススロットを持ち、Mac OS 9以上を搭載するMacintoshでも使用できます。 (付属のソフトウェアやオプションのADVC-1394Bayは使用できません)

## ADVC-1394 の特長

## 映像と音がずれない「Locked Audio」――

本製品は音声を映像の速度に合わせて正確にデジタル化するLocked Audioを採用しました。映像と音声データをシンクロさせることにより、アナログ入力で音声が遅延することがありません。映画などの長時間のコンテンツをコンバートする場合も安心です。

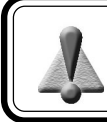

Locked Audio機能はアナログからDVに変換する場合のみ有効です。DV-DVの接続時には機能しません。

### NTSC/PAL 両対応

日本やアメリカで使われるNTSCだけでなく、ヨーロッパ等で使われるPALにも対応しています。

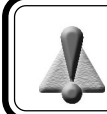

ADVC-1394 は、NTSC/PAL に対応していますが、NTSC から PAL、またその逆の変換はできません。

## オーディオモード

オーディオモードを切り替えることができます。

48kHz16 ビットモード

オーディオデータを 48kHz16 ビットのステレオ音声で記録します。 DAT と同等の音質で記録することができます。

#### 32kHz12 ビットモード

32kHz12 ビット 4ch の音声信号を持った記録モードです。 ADVC-1394 の録音時では、メインの 2ch のみ記録し、サブの 2ch は無音となります。 本製品を使用して他人の著作物(例:CD・DVD・ビデオグラム等の媒体に収録されて いる、あるいはラジオ・テレビ放送又はインターネット送信によって取得する映像・ 音声)を録音・録画する場合の注意点は下記の通りとなります。

- 著作権上、個人的又は家庭内において著作物を使用する目的で複製をする場合を 除き、その他の複製あるいは編集等が著作権を侵害することがあります。収録媒 体等に示されている権利者、放送、送信、販売元または権利者団体等を介するな どの方法により、著作者・著作権者から許諾を得て複製、編集等を行う必要があ ります。
- ●他人の著作物を許諾無く複製または編集して、これを媒体に固定して有償・無償を問わず譲渡すること、またはインターネット等を介して有償・無償を問わず送信すること(自己のホームページの一部に組み込む場合も同様です)は、著作権を侵害することになります。
- ●本製品を使用して作成・複製・編集される著作物またはその複製物につきましては当社は一切責任を負いかねますので予めご了承ください。

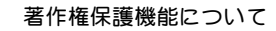

コピーガード情報が付加されたデータが入力されると、輝度、コントラストの極端に下がったデータが出力され、STATUSのLEDが点灯します。

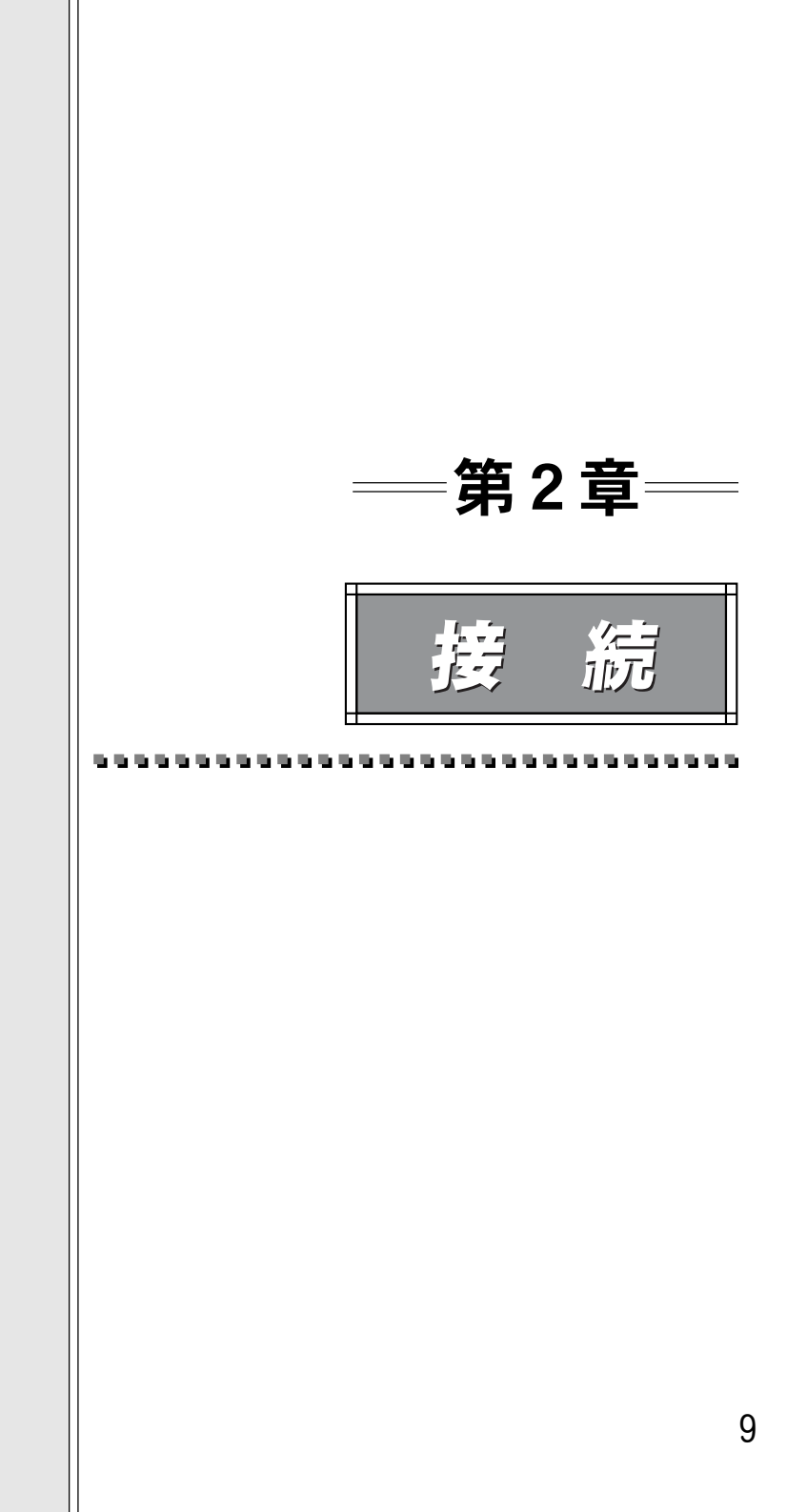

## 各部の名称

トップビュー

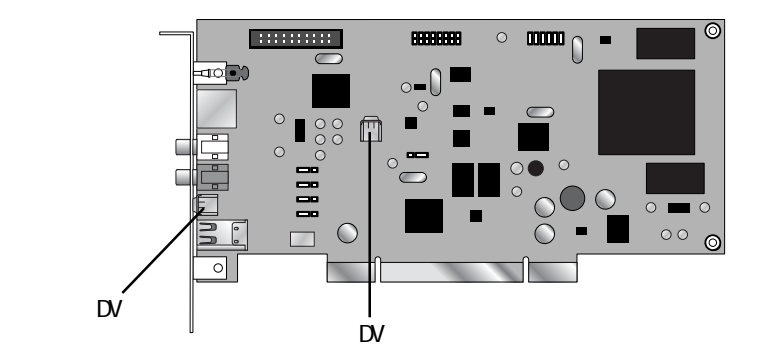

- 内部接続用DV端子(4pin)です。別売りのADVC-1394Bayとの接続に使用し ます。
- 別売りの ADVC-1394Bay との接続に使用します。
- ③ 使用する入出力端子(内部もしくは外部)の切り替え用ジャンパスイッチ です。別売りのADVC-1394Bayと併用する場合は、J5~J8までを[2-3] ショート(デフォルトは[1-2]ショート)に設定していただく必要がありま す(内部DV端子、外部DV端子は排他的使用となります)。
- ④ 設定変更用ジャンパスイッチです。ショートさせている状態がONとなり ます(詳しくは次項の『ジャンパの説明』をご参照ください)。
- ⑤ J1pinが[1-2]ショート(デフォルト)で電源がON状態のDV機器と接続すると、メディアコンバータ機能(アナログからデジタル信号への変換)がキャンセルされます(デバイスマネージャーから[イメージングデバイス]の表示が消えます)。

J1pinが[2-3]ショートで上記の設定が無効になり、DV機器の接続を行ってもメディアコンバータ機能は無効になりません。ただし、この状態での動作はお使いのアプリケーションに依存しますのでアプリケーション ごとに異なります。

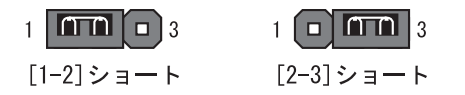

#### ジャンパの説明

ジャンパの ON/OFF は下の図のような状態をいいます。

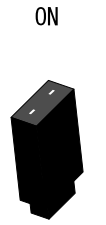

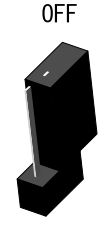

|       | No. | MODE               | ON          | OFF         |
|-------|-----|--------------------|-------------|-------------|
| ••1   | 1   | Video Format       | NTSC        | PAL         |
| • • 2 | 2   | NTSC Setup Level   | 0 IRE       | 7.5 IRE     |
| ••3   | 3   | Locked Audio Mode  | Locked      | Unlocked    |
| ••4   | 4   | Audio Mode         | 48kHz 16bit | 32kHz 12bit |
| • • 5 | 5   | Configuration Mode | Jumper      | EEPROM      |
| ••6   | 6   | (Reserved)         |             |             |

#### J4-SW1 VIDE0 Format 設定

ビデオ信号形式を選択します。 ON:NTSC OFF:PAL

#### J4-SW2 NTSC Setup Level 設定

黒(セットアップ)レベルを選択します。ON:0 IRE(日本)OFF:7.5 IRE(北米)

#### J4-SW3 Locked Audio Mode 設定

Locked Audioモードの有無を選択します。 ON:Locked OFF:Unlocked

#### J4-SW4 Audio Mode 設定

オーディオ周波数を選択します。 ON:48kHz 16bit OFF:32kHz 12bit

#### J4-SW5 モードの切り替え設定

ボード上の Jumper 設定もしくはユーティリティソフトウェアによる設定のどちら を有効にするか選択します。

ON:Jumper OFF:EEPROM(ユーティリティソフトによる設定を有効)

#### ボードの装着

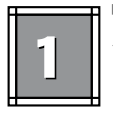

きききききききききききききききききききききききききききききき パソコンを終了して電源を切ってください。

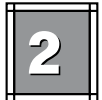

こころであることであることであることであることであることです。 電源ケーブルを取り外してください。

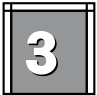

パソコンのカバーを取り外してください。

→ 取り外し方については、パソコン本体に付属のマニュアルをご参照ください。

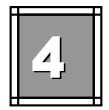

装着を予定しているPCIスロットのカバーを取り外してください。

→ 取り外したねじは、後の手順で再利用しますのでなくさないようにご注意ください。

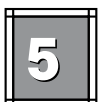

ADVC-1394をPCIスロットに装着し てください。

→ ADVC-1394は通常簡単にスロットに 差し込むことができます。何かに 引っかかってうまく差し込むことが できない場合には、無理に押し込ま ないようにしてください。この場 合、ADVC-1394をいったん取り外し て、引っかかりの原因を確認してく ださい。また、違うスロットへの装 着を試してください。

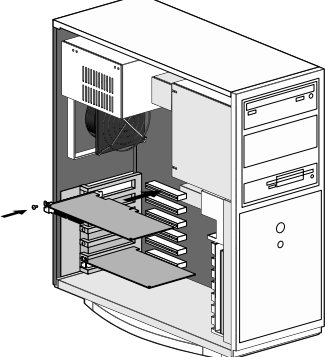

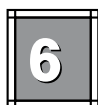

手順4で取り外したねじを使用して、ADVC−1394のスロットカバーを固定し てください。

### = ボードの装着(ADVC-1394Bayを使用する場合)

ADVC-1394Bayは、ADVC-1394とビデオ機器との接続をパソコンの前面で行うために、 パソコンの5インチベイに装着して使用するオプションユニット(別売)です。

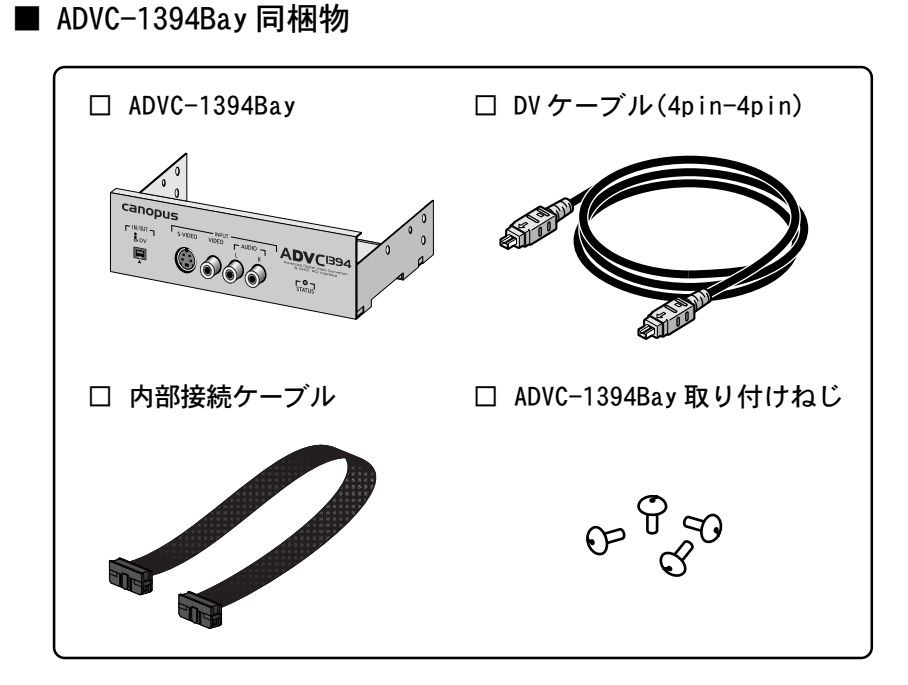

1

パソコンを終了して電源を切ってください。

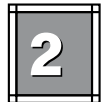

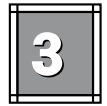

パソコンのカバーを取り外してください。

→ 取り外し方については、パソコン本体に付属のマニュアルをご参照ください。

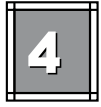

→ 取り外したねじは、後の手順で再利用しますのでなくさないようにご注意ください。

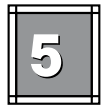

ADVC-1394Bayを装着する5インチベイのカバーを取り外してください。

→ 取り外し方については、パソコン本体に付属のマニュアルをご参照ください。

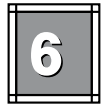

ADVC-1394Bayを5インチベイに挿入し ます。

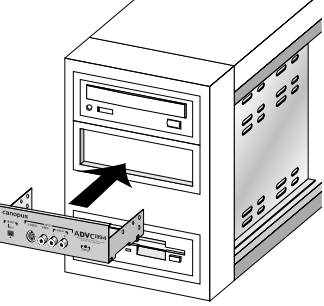

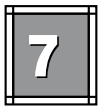

付属のねじ4本を使ってADVC-1394Bay をパソコンの筐体に固定します。

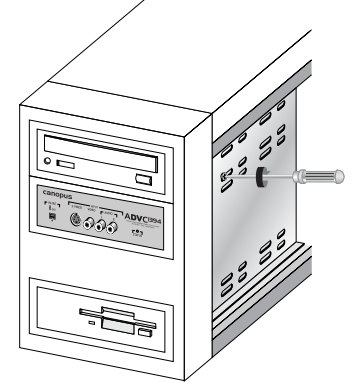

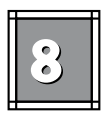

・ はないのです。

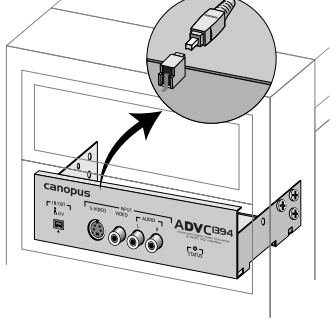

付属の内部接続ケーブルを接続します。

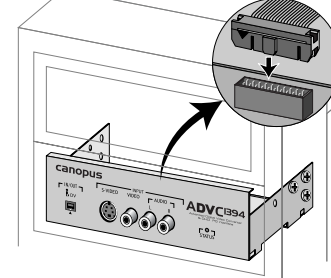

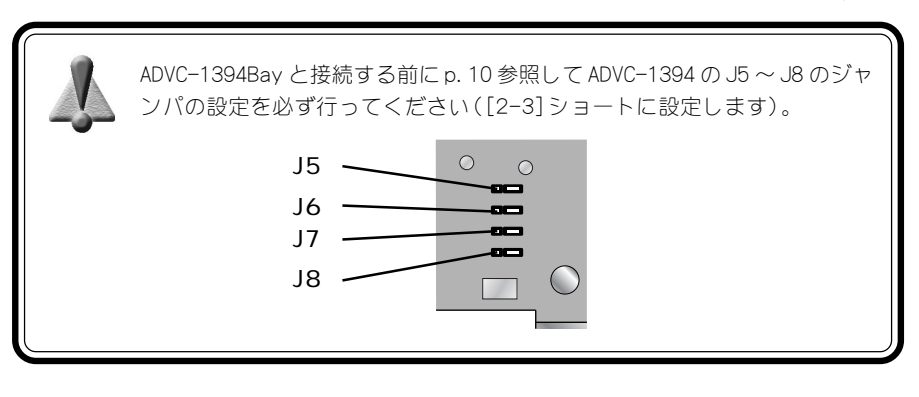

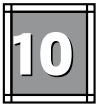

ADVC-1394をPCIスロットに装着し てください。

→ ADVC-1394は通常簡単にスロットに 差し込むことができます。何かに 引っかかってうまく差し込むことが できない場合には、無理に押し込ま ないようにしてください。この場 合、ADVC-1394をいったん取り外し て、引っかかりの原因を確認してく ださい。また、違うスロットへの装 着を試してください。

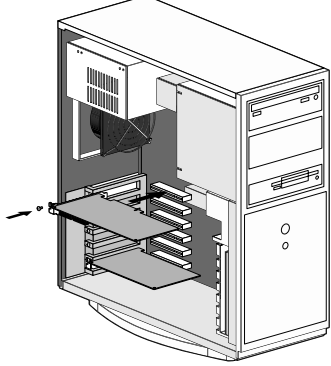

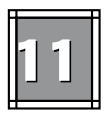

手順4で取り外したねじを使用して、ADVC-1394のスロットカバーを固定し てください。

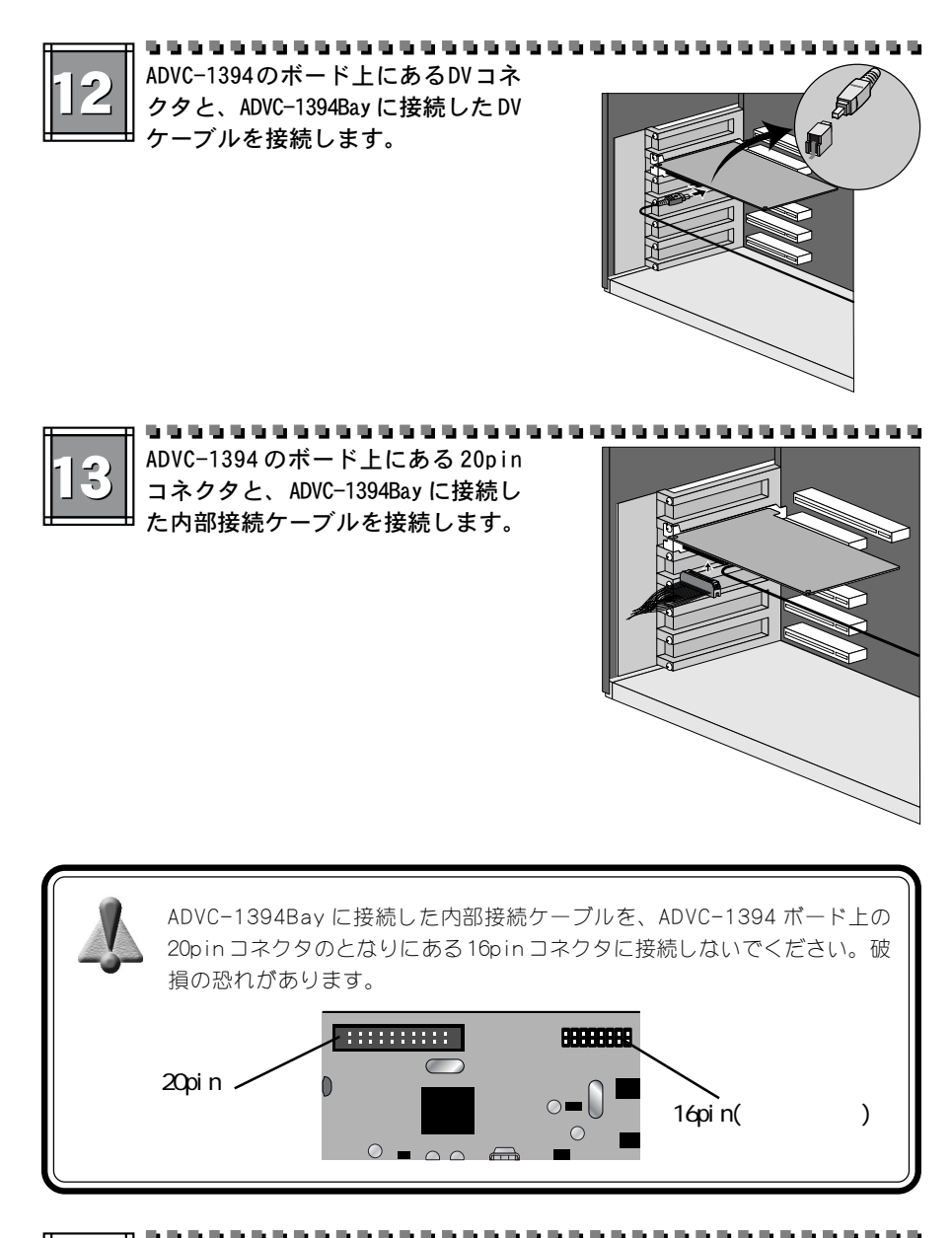

パソコンのカバーを閉じ、取り外したケーブル類を接続してください。

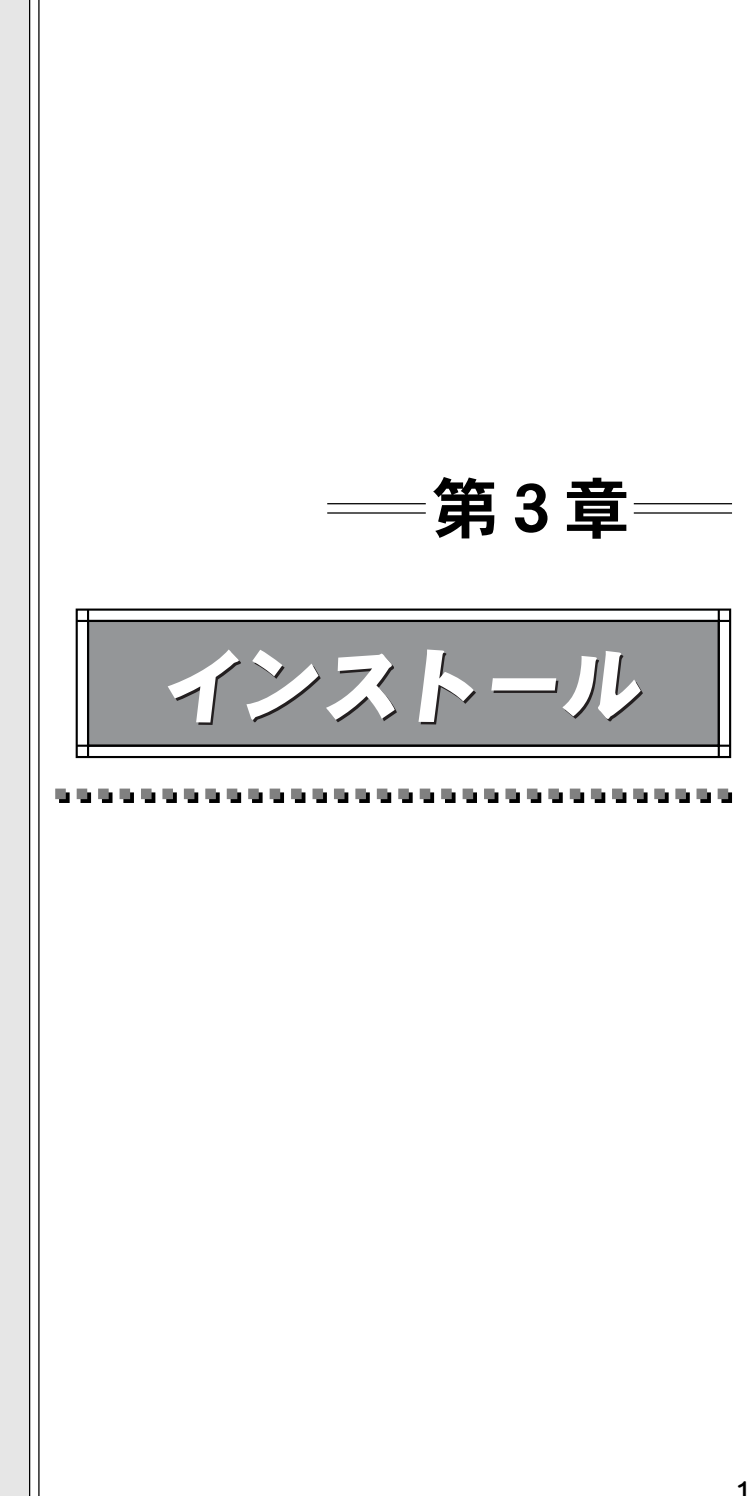

## ドライバのインストールと確認

ADVC-1394装着後、パソコンを起動すると自動的にドライバのインストールを行いま す。インストール後、ドライバが正常にインストールされたかどうか確認してくださ い。Windows Me 環境では ADVC-1394 装着後、ドライバのインストール画面が表示さ れますので、以下の手順でインストール作業を行ってください。

Windows 2000/Windows XPでは自動的にドライバのインストールが行われます。

■ ドライバのインストール(Windows Meの場合)

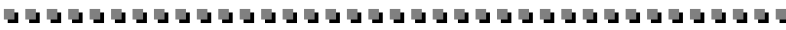

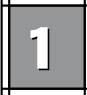

ADVC-1394 装着後、パソコンを起動 すると、新しいハードウェアの追加 ウィザードが表示されます。[適切な ドライバを自動的に検索する] に チェックを付け、[次へ]をクリック します。

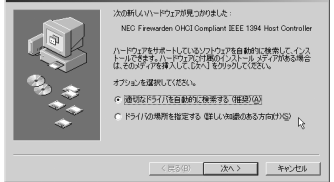

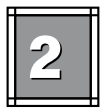

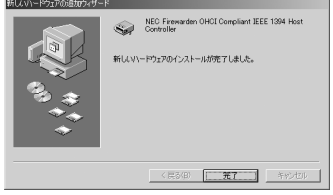

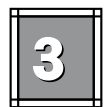

[適切なドライバを自動的に検索す る]にチェックを付け、[次へ]をク リックします。

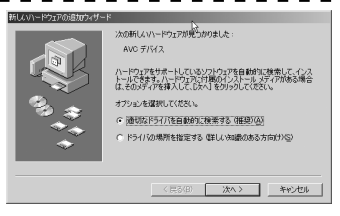

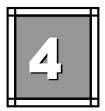

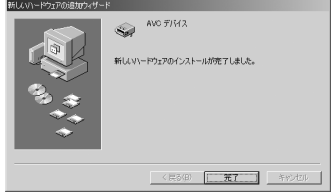

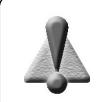

手順④で[完3]をクリックした後、バージョンの競合ウィンドウが数回表示されることがあります。このときは[はい]をクリックしてください。

| バージョンの議合                     |                                                       | X  |
|------------------------------|-------------------------------------------------------|----|
| コピーするフ:<br>に存在します。<br>勧めします。 | ■イルより新しいファイルがコンピュータ<br>. 既存のファイルをそのまま使うことをお           |    |
| ファイル名:<br>説明:<br>バージョン:      | kstvtune.ex<br>MDM Streewing TvTuner<br>5.01.2258.400 |    |
| 既存のファイノ                      | レをそのまま使いますか?                                          |    |
| []                           | いいえ(N) すべて上書き(                                        | Ð) |

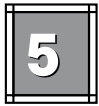

#### 

パソコンの再起動を要求してきます ので、[はい]をクリックしてください。

### ■ インストールの確認(Windows Meの場合)

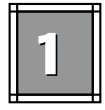

[スタート]メニューから[設定]→[コントロールパネル]へ進み、[システム] のアイコンをダブルクリックしてください。

→ [システムのプロパティ]が表示されます。

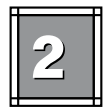

#### システムのプロパティの[デバイスマ ネージャ]タブを選択し、[種類別に表 示]のラジオボタンにチェックが入っ ていることを確認してください。

※ 画面の構成は、お使いの環境により異なります。

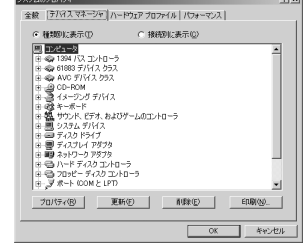

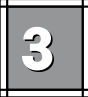

#### [1394バスコントローラ]をダブルク リックしてください。 [1394/スコントローラ]をダブルク [1394/スコントローラ]をダブルク

- → [NEC Firewarden OHCI Compliant IEEE 1394 Host Controller] と表示されていることを確認してく ださい。
- → [NEC Firewarden OHCI Compliant IEEE 1394 Host Controller]の頭 に『!』や『×』のマークが表示さ れている場合、ADVC-1394 が正常に インストールされていません。
- ※ ボードの差し位置の変更などをお試しください。

| システムのプロパティ 21×                                                                                                    |
|----------------------------------------------------------------------------------------------------|
| 全般 デバイスマネージャ  ハードウェア プロファイル   パフォーマンス                                                                                                    |
| <ul> <li>種類的に表示(1)</li> <li>C 接続的に表示(2)</li> </ul>                                                                                                    |
| ■         ■         ■         ■         ■         ■         ■         ■         ■         ■         ■         ■         ■         ■         ■         ■         ■         ■         ■         ■         ■         ■         ■         ■         ■         ■         ■         ■         ■         ■         ■         ■         ■         ■         ■         ■         ■         ■         ■         ■         ■         ■         ■         ■         ■         ■         ■         ■         ■         ■         ■         ■         ■         ■         ■         ■         ■         ■         ■         ■         ■         ■         ■         ■         ■         ■         ■         ■         ■         ■         ■         ■         ■         ■         ■         ■         ■         ■         ■         ■         ■         ■         ■         ■         ■         ■         ■         ■         ■         ■         ■         ■         ■         ■         ■         ■         ■         ■         ■         ■         ■         ■         ■         ■         ■         ■         ■ |
|                                                                                                    |
|                                                                                                    |

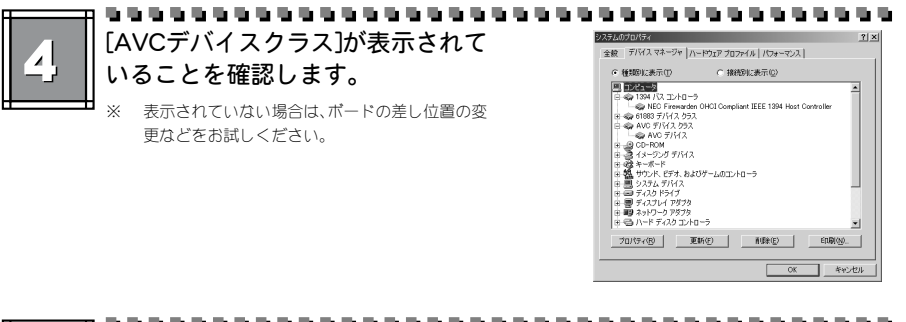

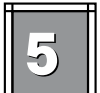

## [イメージングデバイス]が表示され ていることを確認します。

※ 表示されていない場合は、ボードの差し位置の変 更などをお試しください。

| システムのプロパティ                                                                                                    | <u> १</u> × |
|----------------------------------------------------------------------------------------------------|-------------|
| 全穀 デバイスマネージャ ハードウェア プロファイル   パフォーマンス                                                                                                    |             |
| ○ 種類的に表示(1) ○ 接続的に表示(1)                                                                                                    |             |
| ■         ■         ■         ■         ■         ■         ■         ■         ■         ■         ■         ■         ■         ■         ■         ■         ■         ■         ■         ■         ■         ■         ■         ■         ■         ■         ■         ■         ■         ■         ■         ■         ■         ■         ■         ■         ■         ■         ■         ■         ■         ■         ■         ■         ■         ■         ■         ■         ■         ■         ■         ■         ■         ■         ■         ■         ■         ■         ■         ■         ■         ■         ■         ■         ■         ■         ■         ■         ■         ■         ■         ■         ■         ■         ■         ■         ■         ■         ■         ■         ■         ■         ■         ■         ■         ■         ■         ■         ■         ■         ■         ■         ■         ■         ■         ■         ■         ■         ■         ■         ■         ■         ■         ■         ■         ■         ■ | er<br>      |
|                                                                                                    | 18(N)       |
|                                                                                                    | キャンセル       |
|                                                                                                    |             |

### ■ インストールの確認(Windows 2000の場合)

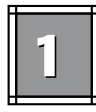

[スタート]メニューから[設定]→ [コントロールパネル]へ進み、[シス テム]のアイコンをダブルクリック してください。

→ [システムのプロパティ]が表示され ます。[ハードウェア]タブを選択し、 [デバイス マネージャ]をクリック してください。

| 254070/54 P X                                                                                |
|----------------------------------------------------------------------------------------------|
| 全般 ネットワーク ロ ハードウェア ユーザー ブロファイル 詳細                                                            |
| ハードウェア ウィザード<br>ハードウェア ウィザードを使って、ハードウェアのインストール、アンインストー<br>小 単純、物体、取り分し、おより認定ができます。           |
| በ-ዶማ፤ዖ ሳላザードዓይ.                                                                              |
| ーデバイスマネージャ                                                                                   |
| デバイスマネージャは、エンピュータルインストールされているすべてのハード<br>ウエア デバインを表示します。デバイスマネージャを使って、各デバイスのブ<br>ロバライを実更にさます。 |
| ドライバの署名©>デバイスマネージャ(D)                                                                        |
| -ハードウェア プロファイル<br>ハードウェア プロファイルを使え、890ハードウェアの構成を設定し、格納<br>することができます。                         |
| <u>ハードウェア プロファイル(型-</u>                                                                      |
|                                                                                              |

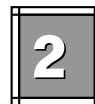

## [1394バスホストコントローラ]をダ ブルクリックしてください。

- → [NEC OHCI Compliant IEEE 1394 Host Controllerと表示されてい ることを確認してください。
- → [NEC OHCI Compliant IEEE 1394 Host Controller]の頭に『!』や 『×』のマークが表示されている場 合、ADVC-1394 が正常にインストー ルされていません。
- ※ ボードの差し位置の変更などをお試しください。
- ※ 画面の構成は、お使いの環境によって異なります。

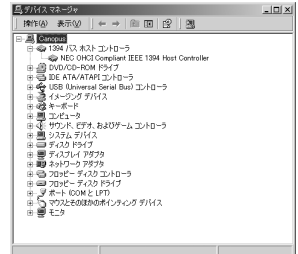

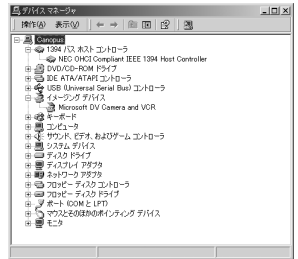

3

## 【イメージングデバイス】が表示され ていることを確認します。

※ 表示されていない場合は、ボードの差し位置の変 更などをお試しください。

#### ■ インストールの確認(Windows XPの場合)

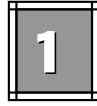

[スタート]メニューの[コントロールパネル]から[パフォーマンスとメン テナンス]へ進み、[コンピュータの基本的な情報を表示する]を選択してく ださい。もしくは[スタート]メニューのマイコンピュータ上で右クリック し、[プロパティ]を選択してください。

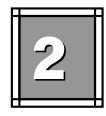

[ハードウェア]タブを選択し、[デバ イス マネージャ]をクリックしてく ださい。

#1573 773 ---

リードウェア ブロファイル

◆ ブロセッサ つロッピー ディスクコントローラ 通 フロッピー ディスク ドライブ ジ ボート ICOM と LPTD

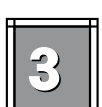

### [1394バスホストコントローラ]をダ ブルクリックしてください。

- → [NEC OHCI Compliant IEEE 1394 Host Controller]と表示されてい ることを確認してください。
- → [NEC OHCI Compliant IEEE 1394 Host Controller]の頭に『!』や 『×』のマークが表示されている場 合、ADVC-1394 が正常にインストー ルされていません。
- ※ ボードの差し位置の変更などをお試しください。
- ※ 画面の構成は、お使いの環境によって異なります。

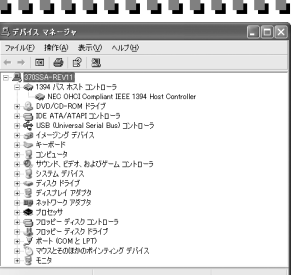

ハードウェアプロファイルを使うと、別のハードウェアの構成を設定し、格納 することができます。

バードウェア プロファイル(型)
〇K 年マレン 30月(1)

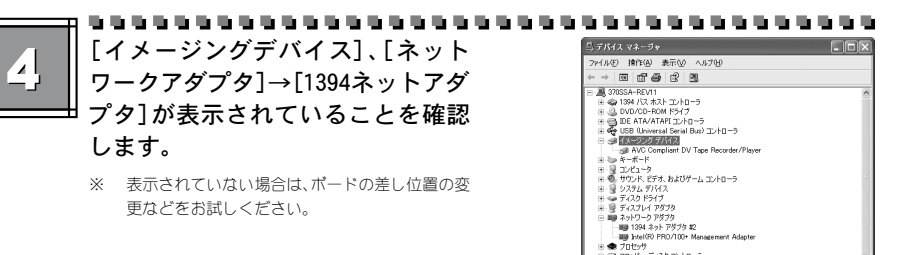

## アプリケーションのインストール

■ ADVC-1394 controller のインストール

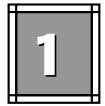

『ADVC-1394 CD』をCD-ROM ドライブにセットしてください。

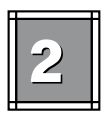

CD-ROMの自動再生設定を行っている

場合は、自動的に launcher が起動し ます。

→ Launcher が起動しない場合は、 『ADVC-1394 CD』内の[launch.exe] をダブルクリックしてください。

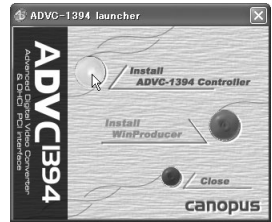

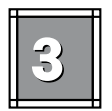

launcher から[Install ADVC-1394 controller]の左の円をクリックして ください。

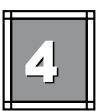

[次へ]をクリックしてください。

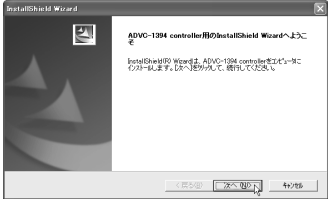

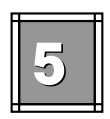

[次へ]をクリックしてください。 インストール先フォルダを変更する場合には、「参

照1をクリックし、インストールするフォルダを選 択するか、フォルダ名を直接入力してください。

→ ファイルのコピーを開始します。

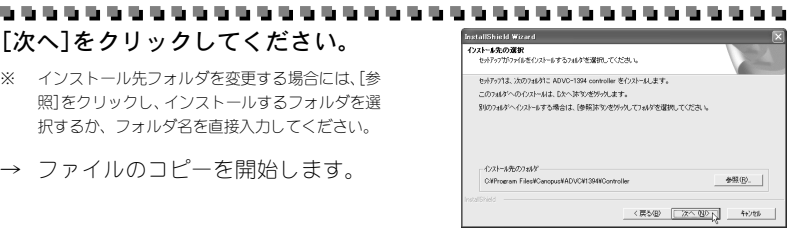

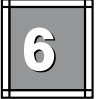

## [次へ]をクリックしてください。 <sup>Bala</sup>dada Ward & Control & Control & Contro

→ readme.txtには、マニュアルに記載され ていない事項が記載されている場合があ りますので、インストール時には必ずご 覧ください。

| インストールの完了<br>必要なオブションを選択してください。     |           |                 |
|-------------------------------------|-----------|-----------------|
| ☞ feadmetitを聞い<br>▼ 今すぐオンラインユーザ登録する |           |                 |
| □ オンラインユーザー登録のショートカットを作成            |           |                 |
|                                     |           |                 |
|                                     | 265.000 + | <b>1</b> Awyork |

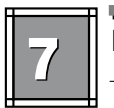

#### 

→ ADVC-1394 controller のインストール は完了です。

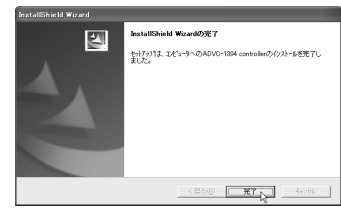

#### ■ WinProducer 3 DVDのインストール

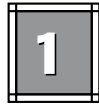

. . . . . . . . . . . . . . . . . . 『ADVC-1394 CD』をCD-ROM ドライブにセットしてください。

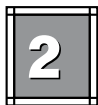

CD-ROMの自動再生設定を行っている ADVC-1394 launcher 場合は、自動的に launcher が起動し ます。

→ Launcher が起動しない場合は、 『ADVC-1394 CD』内の[launch\_exe] をダブルクリックしてください。

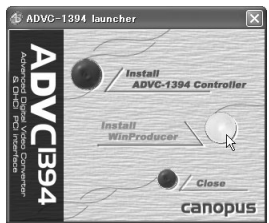

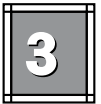

launcher から[Install WinProducer]の右の円をクリックしてください。

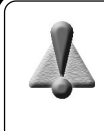

Windows Me/Windows 2000 環境においてDirectX8.1 以降がインストー ルされていない場合にはDirectX8.1のインストーラーが起動します。セッ トアップを確認するダイアログが表示されますので[はい]をクリックする とDirectX8.1のセットアップを開始します(WinProducer 3 DVDの動作 にはDirectX8.1のインストールが必要です)。また、すでにDirectX8.1 がインストールされている場合は手順)へ進みます。

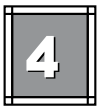

[次へ]をクリックしてください。

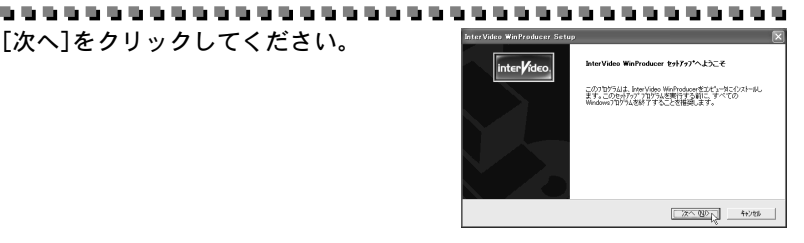

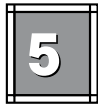

使用許諾契約が表示されますので、

内容をよくお読みの上、同意される 場合のみ[はい]をクリックしてくだ さい。

使用許諾契約に同意されない場合 は、インストール作業を中断し、当 社力スタマーサポートまで書面にて ご連絡ください。

※ 使用許諾契約に同意されない場合、本ソフトウェ アはお使いいただけません。

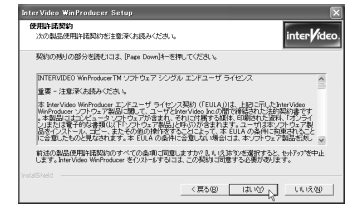

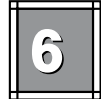

名前、所属名および15桁のシリアル 番号をキー入力し、「次へ]をクリッ クレます。

- ※ シリアル番号は、ADVC-1394のCD-ROMが入ってい るケース裏面に記載されています。
- ※ 0(ゼロ)と0(オー)、1(アイ)と1(イチ)など似て いる文字があります。シリアルナンバーが誤って いるというメッセージが表示された場合には、こ れらの文字を確認してください。

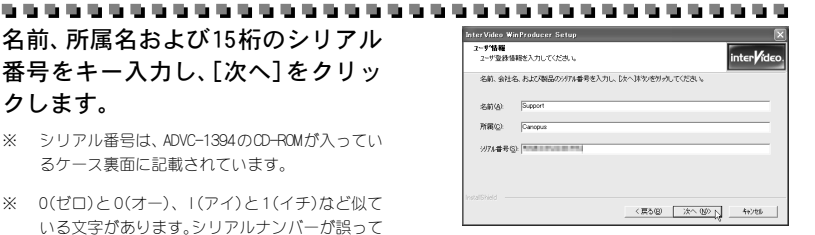

ユーザー登録カードに添付されている番号と、シリアル番号シールは別の ものですのでお間違いのないようご注意ください。インストールには、 ADVC-1394 CD が入った CD-ROM ケース裏面に記載されている SERIAL NO: を必ずご使用ください。バージョンアップや再インストール等でシリアル 番号は、今後も必要となりますので、シリアル番号(SERIAL NO:)が記載さ れたケースは絶対に捨てないでください。

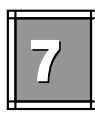

インストール先のドライブ、フォル ダ名を指定します。通常は変更する 必要はありませんので、「次へ]をク リックします。

※ インストール先のドライブ、フォルダ名を変更し たい場合は、[参照]をクリックして変更したいド ライブ、フォルダ名を指定してから[次へ]をク リックしてください。

| nerviaco winteroducer actup                                          |                                     |                                |    |
|----------------------------------------------------------------------|-------------------------------------|--------------------------------|----|
| ディフォルト設定のディスティネーションパス                                                | き使用してください。                          | interVi                        | de |
| このコンピューターには意味にInter Video社の<br>WinProducerをC#Program FilesWaterVideo | 他の製品がインストールさ<br>¥WinProducerIこインストー | れていることを検知しました。<br>ルすることを接換します。 |    |
|                                                                      |                                     |                                |    |
|                                                                      |                                     |                                |    |
|                                                                      |                                     |                                |    |
| - 1/211売の7347                                                        |                                     |                                |    |
| インストールがロフェルン<br>CXProgram FilesPlaterVideoWinProduce                 | и                                   | 参照(图).                         |    |
| ・<br>んンストールチェクフェルン・<br>CNFH-operan Files/EnterVideoWWinProduce       | લ                                   | 参照(图).                         |    |

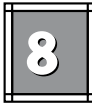

スタートメニューへの登録先を指定 します。通常は変更する必要はあり ませんので、そのまま[次へ]をク リックします。

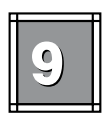

お使いの環境にあわせて、インス トールオプションを選択してくだ さい。 「次へ]をクリックします。

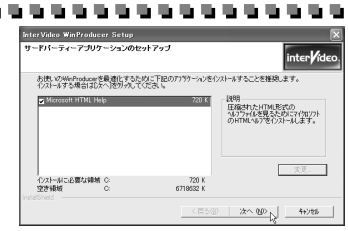

〈 戻ち(田) (次へ 010) ( 4+)105

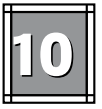

[はい、直ちにコンピュータを再起 動します。]にチェックを付け、[完 了]をクリックします。

→ WinProducer 3 DVDのインストー ルは完了です。

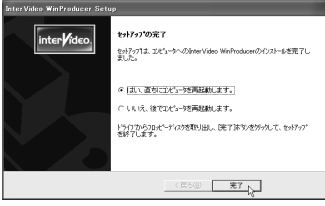

= アプリケーションのアンインストール =

■ ADVC-1394 controller のアンインストール

アプリケーションを使用しなくなった場合、アンインストールすることがで きます。アプリケーションのアップデートを行う場合は、アンインストール 後に新しいアプリケーションのインストールを行うようにしてください。こ こでは、Windows XP 環境での手順を例として説明します。

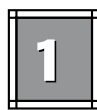

スタートメニューから[マイコンピュータ]へ進み、システムのタスクバー から「プログラムの追加と削除]を選択します。

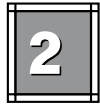

#### 削除できるソフトウェアの一覧が表 示されますので、「ADVC-1394 controller]を選択し、「変更と削除]

をクリックしてください。

| 扇                  | 現在インストールされているプログラム                | 差べ替える) 名前                                          | ~            |
|--------------------|-----------------------------------|----------------------------------------------------|--------------|
| 200 M.             | 图 +Lhace                          | 977                                                | 0.43MD       |
| 201910             | Adube Photoshop 55                | 97.2                                               | 91.26MB      |
| Ro.                | ADVC-1394 controller              | tr∡                                                | <u>UISMS</u> |
| nucont             |                                   |                                                    |              |
| 808                | このプログラムを認定したり、コンピュージから新聞新したりがない   | ADARTINA<br>LICENSIA IN ALIGNETICA COMPLEXITY IN A | E ELNIR,     |
| 9                  | Beat Jam XK-TREME                 | サイズ                                                | 43046        |
| Windows<br>パポーネントの | 对 BeefStream                      | サイズ                                                | 1,7040       |
| 10134(\$4×3)       | Ja HyperSnap-0X                   | サイズ                                                | 353M3        |
|                    | gia Intel Application Accelerator | サイズ                                                | 716MB        |
|                    | KiterVideo WinDVD 4               | サイズ                                                | 1674MB       |
|                    | (JU MD-Port                       | サイズ                                                | 5.42MB       |
|                    | A MEDIACRUISE                     | サイズ                                                | 131.00MB     |
|                    | 3 SPECTRA Driver & Unified        | 912                                                | 25440        |
|                    |                                   |                                                    |              |
|                    |                                   | _                                                  |              |

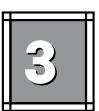

「削除]を選択し、「次へ]をクリック します。

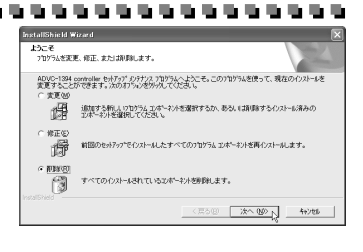

選択したアフリケーション、およびすべてのコンホペーネントを完全に削除しますか?

キャンセル

OK N

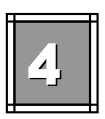

ファイル削除確認のメッセージが表 ファイル剤除の解認 示されますので、[OK]をクリックし てください。

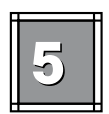

メンテナンス完了のダイアログが表 いきりつのまつ 2 示されますので、「完了]をクリック InstallShield Woardは、ADVC-1394 ました。 してください。

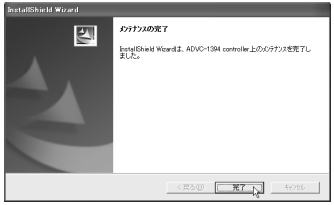

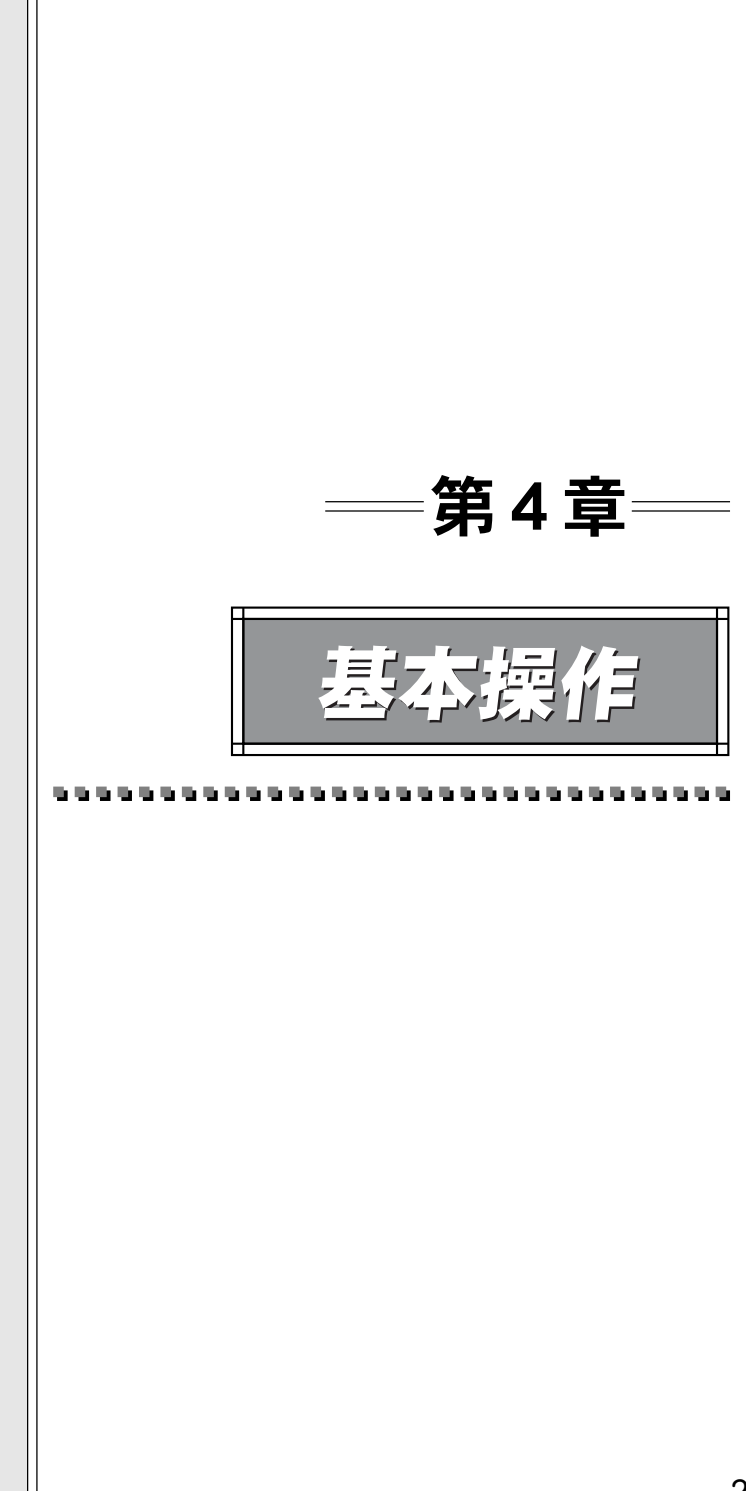

# アプリケーションの起動

#### ■ ADVC-1394 controllerの起動

ADVC-1394ボード上のジャンパ設定により、アプリケーションソフトウェアに よる設定変更が可能になります(ジャンパ設定についてはP.11『ジャンパの説 明』をご参照ください)。ここでは、Windows XP環境での設定を例に説明し ます。

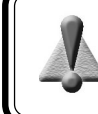

ジャンパがデフォルト(J1 が[1-2]ショート)状態の時で、DV 機器が接続されて電源がON の時には ADVC-1394 controller は起動しません。

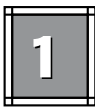

[スタート]→[すべてのプログラム]→[Canopus ADVC-1394]と進み、[ADVC-1394 controller]を選択してください。

※ Windows Me/Windows 2000環境では、[すべてのプログラム]の部分が[プログラム]と表示されます。

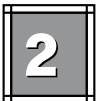

ADVC-1394 controller が起動します。 35 ADVC-1394 controller

→ タブの切り替えにより、以下の設定画面 が表示されます。

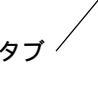

| 15 | ADVC-1394 c     | ontroller       |
|----|-----------------|-----------------|
|    | uality Option A | About           |
|    | Quality         |                 |
| r  | Brightness      | []              |
|    | Contrast        |                 |
|    | Saturation      |                 |
|    | Hue             |                 |
|    | Sharpness       | -               |
|    |                 | Preview Default |
|    |                 |                 |
|    |                 | OK キャンセル        |

■ ADVC-1394 controllerの機能

ADVC-1394ボード上のジャンパ設定により、アプリケーションソフトウェアによる設定変更が可能になります(ジャンパ設定については P.11『ジャンパの説明』 をご参照ください)。

NTSC/PALの設定の変更をおこなった場合は[OK]をクリックした後、パソコンの電源を切ってください。その後パソコンの電源を入れなおしてください(パソコンの再起動では設定が反映されませんのでご注意ください)。

#### [Quality]タブ

Brightness(明るさ)、 Contrast(明暗)、 Saturation(彩度)、 Hue(色相)、 Sharpness(シャープネス)を調整します。ここで設定された内容は、キャプ チャ時に反映されます。

| 15 ADVC-1394 controller |                                  |  |  |  |  |
|-------------------------|----------------------------------|--|--|--|--|
| Quality Option About    |                                  |  |  |  |  |
| Quality                 |                                  |  |  |  |  |
| Brightness              |                                  |  |  |  |  |
| Contrast                |                                  |  |  |  |  |
| Saturation              |                                  |  |  |  |  |
| Hue                     |                                  |  |  |  |  |
| Sharpness               | J1                               |  |  |  |  |
|                         | Pre <u>v</u> iew <u>D</u> efault |  |  |  |  |
|                         | OK キャンセル                         |  |  |  |  |

Preview

プレビュー画面を表示します。

※ 他のDirectXを使用するアプリケーションが起動中のと きはプレビュー表示ができないことがあります。

Default 初期値に設定を戻します。

## [Option]タブ

ADVC-1394ボード上のJ4ジャンパSW-5が[EEPROM]に設定されている場合に、 オプションの変更をアプリケーションにて行うことができます。

| 1 ADVC-1394 controller                                                                                                    | Preview                                                      |
|----------------------------------------------------------------------------------------------------|--------------------------------------------------------------|
| Quality Option About                                                                                                    | プレビュー画面を表示します。                                               |
| Video format     Image: Image: I | ※ 他のDirectXを使用するアプリケーションが起動中のときはプレビュー表示ができないことがあります。 Default |
| Proglew Default                                                                                                    | 初期値に設定を戻します。                                                 |

※ optionタブ内に『ジャンパの設定が有効です』と表示されている時は、ポード上のジャンパの設定が有効 となっています。ジャンパの設定もしくは、アプリケーションソフトによる設定のどちらを有効にするか は、ADVC-1394 ポード上のジャンパによって選択することができます (p. 11 参照)。

#### [About]**タブ** バージョン情報を表示します。

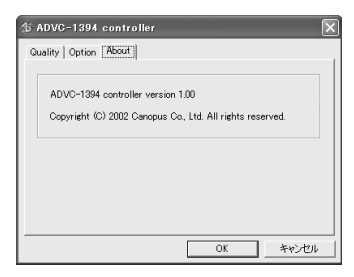

#### ■ WinProducer 3 DVDの起動とヘルプ

WinProducerの機能および操作については、WinProducer 3 DVDのオンライン ヘルプをご活用ください。ここでは、Windows XP環境での設定を例に説明し ます。

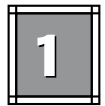

[スタート]→[すべてのプログラム]→[InterVideo WinProducer]と進み、 [InterVideo WinProducer]を選択するか、デスクトップ上の InterVideo WinProducer アイコンをダブルクリックしてください。

※ Windows Me/Windows 2000 環境では、[すべてのプログラム]の部分が[プログラム]と表示されます。

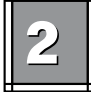

メイン画面が起動しますので、メ ニューバーにある[ヘルプ]をクリッ クします。

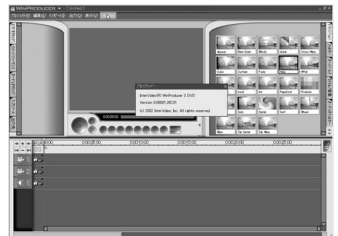

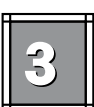

[トピックの検索]をクリックします。

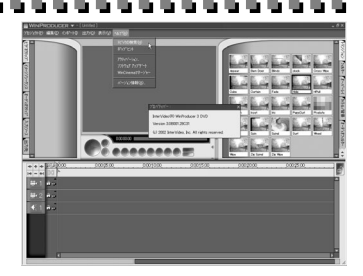

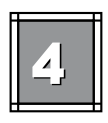

オンラインヘルプが起動します。
→ ヘルプの参照方法を変更する場合は、左側のフレーム内にあるタブ部分(例:目次/ キーワード/検索)をクリックし、切り替えます。

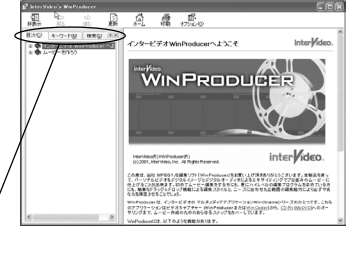

ここをクリックします。

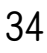

## 各部の名称と機能

### ADVC-1394 ボードリアパネル =

ADVC-1394ボードのリアパネルには、以下のような接続端子およびインジケータ類があります。

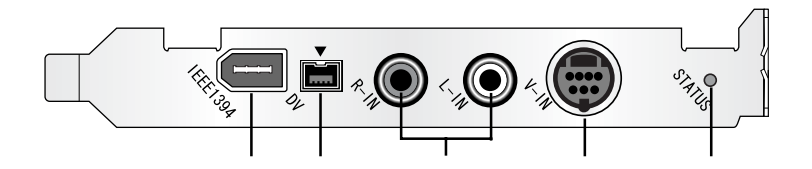

- IEEE1394
   IEEE1394 端子です。IEEE1394 規格に準拠したハードディスクやイメージスキャナ を接続することができます。
- ② DV IN/OUT DV 端子(4pin)です。
- ③ AUDIO IN L/R
   アナログオーディオ入力端子(L・左/R・右)です。
- **4** V-IN

Sビデオ入力端子です。コンポジットビデオ入力を行う場合は、付属のコンポジットビデオ接続アダプタを使用します。

⑤ STATUS ランプ

長く点灯するときはコピーガード情報を検知していることを表し、短く点滅す るときは設定値保存用の EEPROM にアクセス中を表しています。

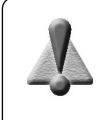

#### ADVC-1394Bay (オプションユニット / 別売)使用時のご注意

ADVC-1394Bay 接続時には、ADVC-1394 ボードのリアパネルにある IEEE1394 端子以外の端子は使用できません(ADVC-1394 ボード側もしくは ADVC-1394Bay 側のいずれかは排他的に使用となります)。

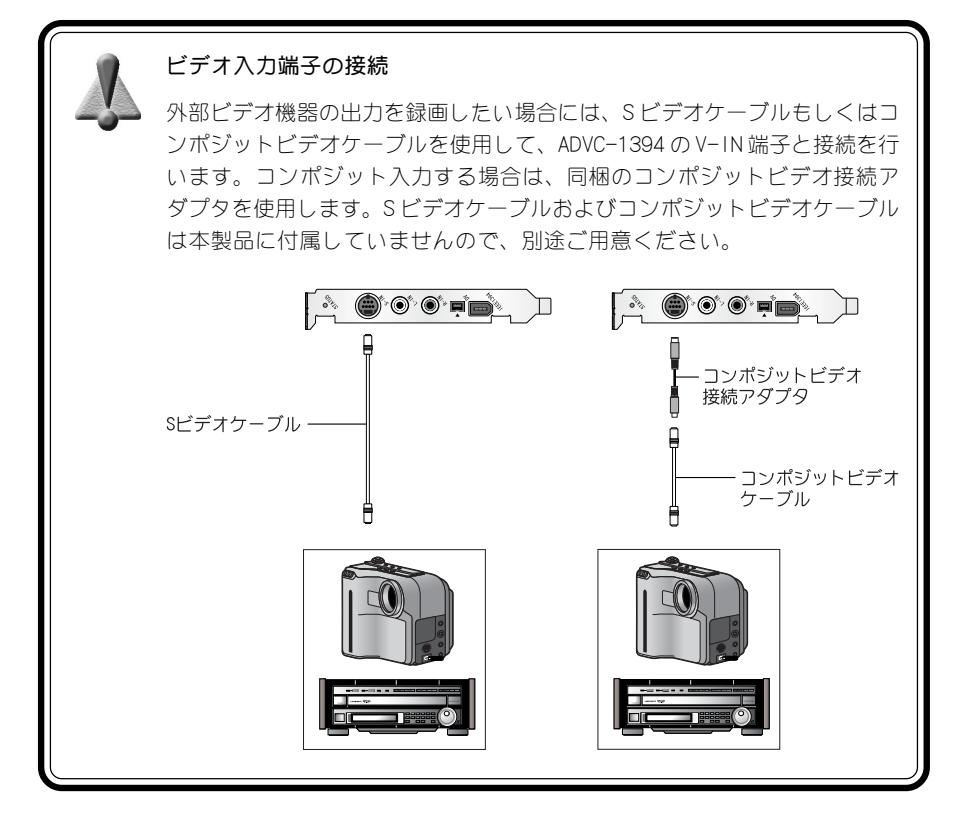

フロントビュー

別売のADVC-1394Bayのフロントパネルには、以下のような接続端子およびインジケー 夕類があります。

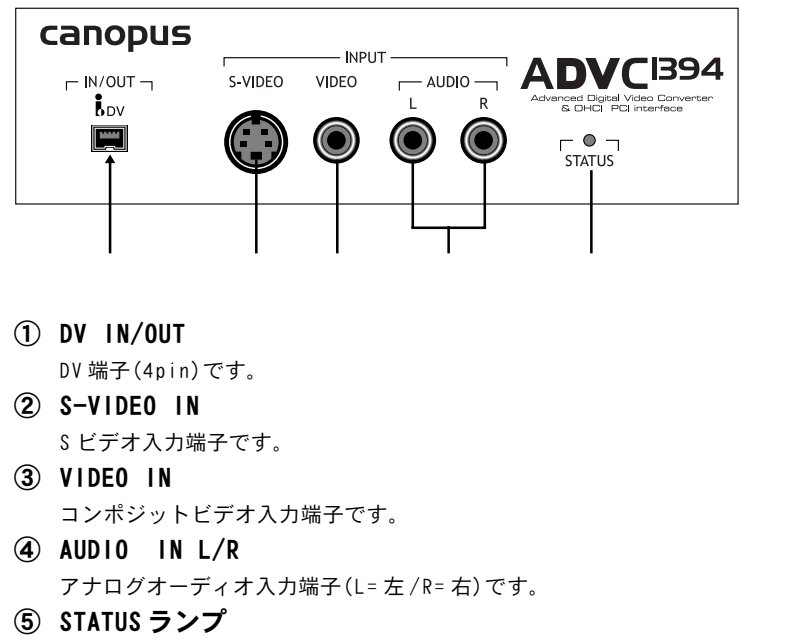

長く点灯するときはコピーガード情報を検知していることを表し、短く点滅す るときはデータの受け渡し、設定変更中を表しています

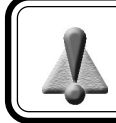

アナログ信号入力時は、S 端子接続が優先になります。

#### ADVC-1394Bay (オプションユニット / 別売)使用時のご注意

ADVC-1394Bay 接続時には、ADVC-1394 ボードのリアパネルにある IEEE1394 端子以外の端子は使用できません(ADVC-1394 ボード側もしくはADVC-1394Bay 側のいずれかは排他的に使用となります)。

# アナログ映像をパソコンに取り込む

## - アナログビデオとパソコンを接続

図のようにビデオと ADVC-1394 を接続します。

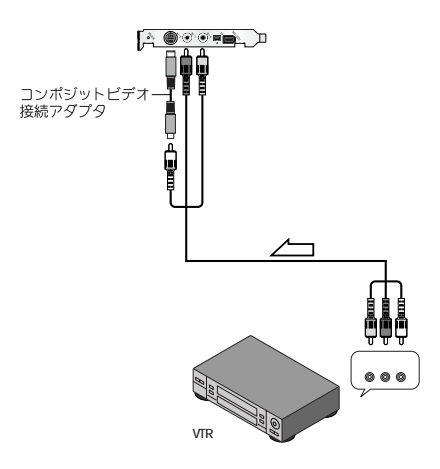

## ― アナログビデオの映像をパソコンに取り込む ―

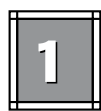

アナログビデオで取り込みたい映像 を再生します。

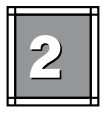

パソコンでデッキコントロールの再 生を押します。

→ アナログデータのDV コンバートを 開始します。

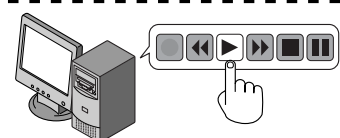

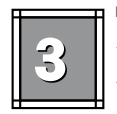

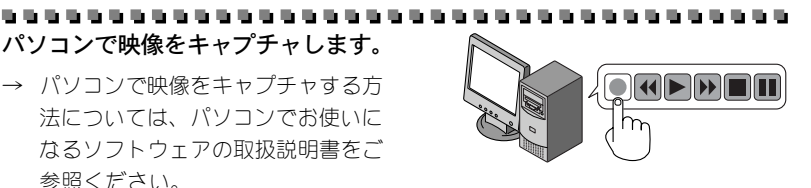

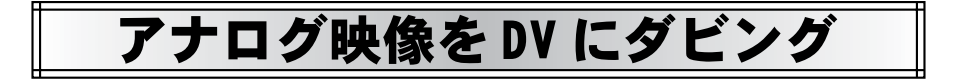

## アナログビデオとDV を接続

図のようにビデオとADVC-1394を接続します。この機能を使用するにはADVC-1394上 にあるジャンパの設定を変更する必要があります(J1pinを[2-3]ショートに設定、 P.10参照)。

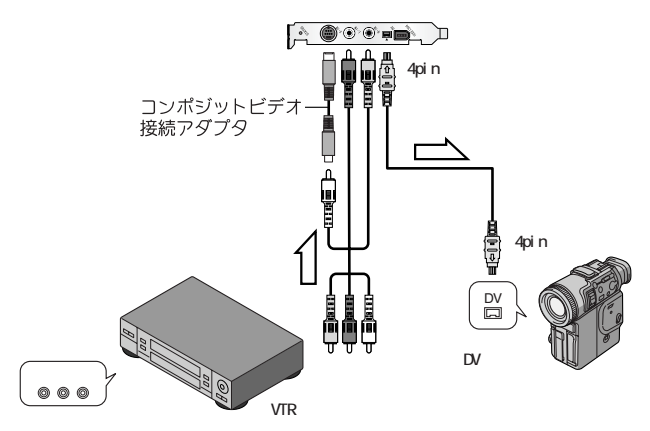

## アナログビデオの映像を DV にダビング =

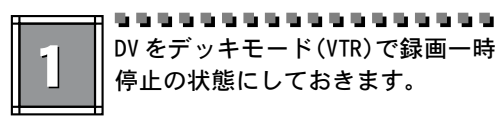

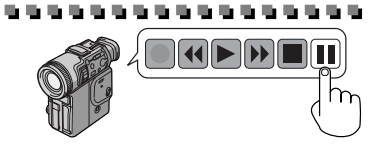

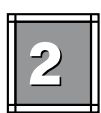

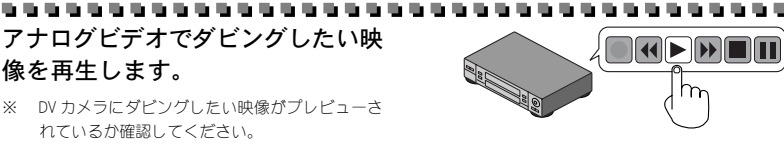

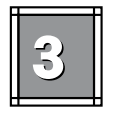

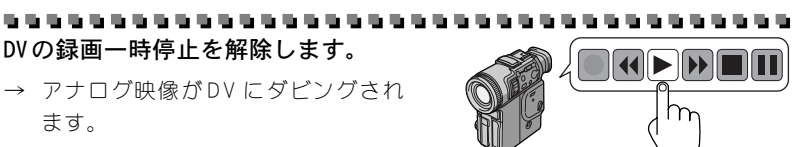

# IEEE1394 デバイスの接続

IEEE1394に準拠したデバイスを接続することができます。

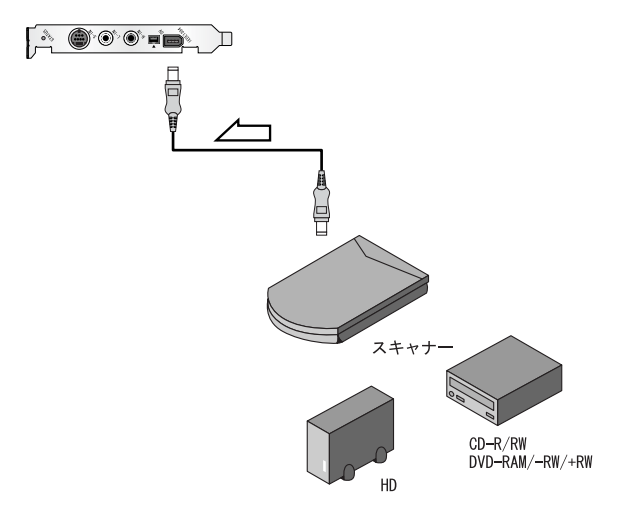

IEEE1394を利用して以下の図のように接続することができます。接続可能な機器の台数はハブ使用時で最大63台(メディアコンバート部を1つ含む)です。機器間のケーブル長は最長4.5m、両端までの最長ケーブル長72m(4.5×16本)です。

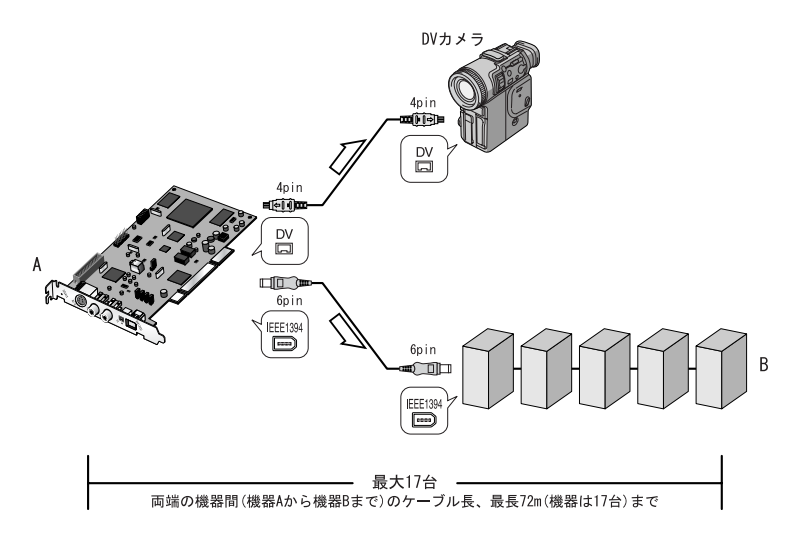

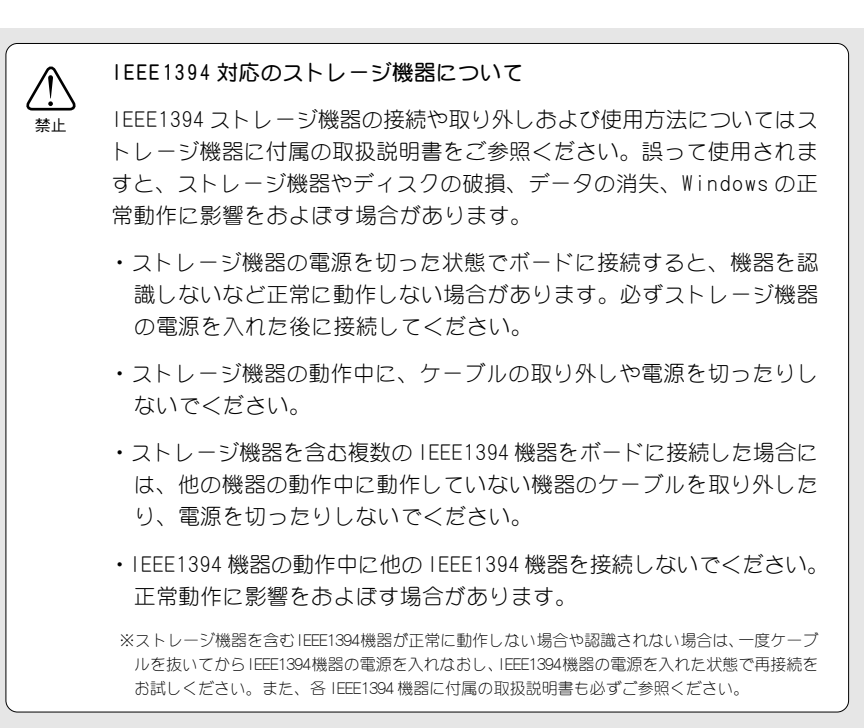

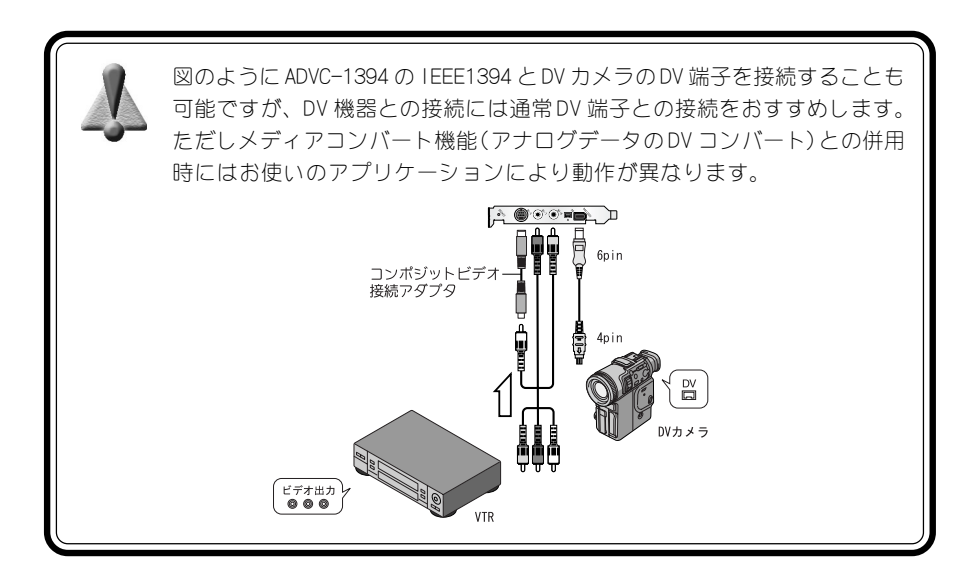

# 仕様

| 入出力              | ビデオ信号方式         | NTSC/PAL                                                                     |                                                                                                    |  |
|------------------|-----------------|------------------------------------------------------------------------------|----------------------------------------------------------------------------------------------------|--|
|                  | DV(IEEE1394)    |                                                                              |                                                                                                    |  |
|                  | アナログビデオ<br>入力端子 | ミニDIN 7ピン×1<br>Sケーブルは直接接続可能。RCAピン(コンポジット)<br>は付属のコンポジットビデオ接続アダプタを<br>使用して接続。 |                                                                                                    |  |
|                  | アナログ<br>オーディオ入力 | データ                                                                          | 48kHz 16bit 2ch<br>32kHz 12bit 2ch<br>(データフォーマットは4chですが、入力で<br>きるのはメインの2chのみで、サブの2chに<br>は無音が入ります。) |  |
|                  |                 | 端子                                                                           | ピンジャック×2(ステレオ1系統)                                                                                   |  |
| 使用資源             | 割り込み            | IRQひとつを使用                                                                    |                                                                                                    |  |
| 最大消費電流           |                 | +5V 600mA,+12V 100mA(ケーブルパワー供給時 1A)                                          |                                                                                                    |  |
| IEEE1394機器への供給電源 |                 | 12V/1A(12W)<br>(お使いのシステムによっては12W確保できない場合があります)                               |                                                                                                    |  |
| ボード長/幅           |                 | 175mm/107mm<br>(パネルやコネクタ部分等は含みません)                                           |                                                                                                    |  |